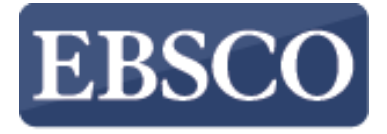

INFORMATION SERVICES

### 教學指引

# 下載 EBSCO eBooks 電子書到行動裝置

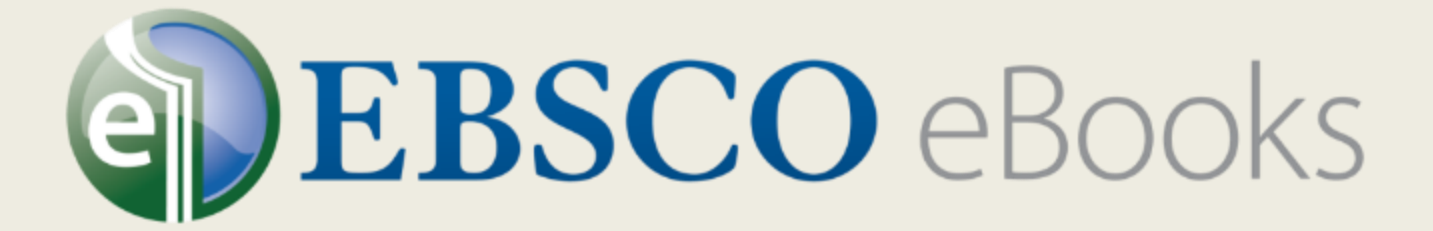

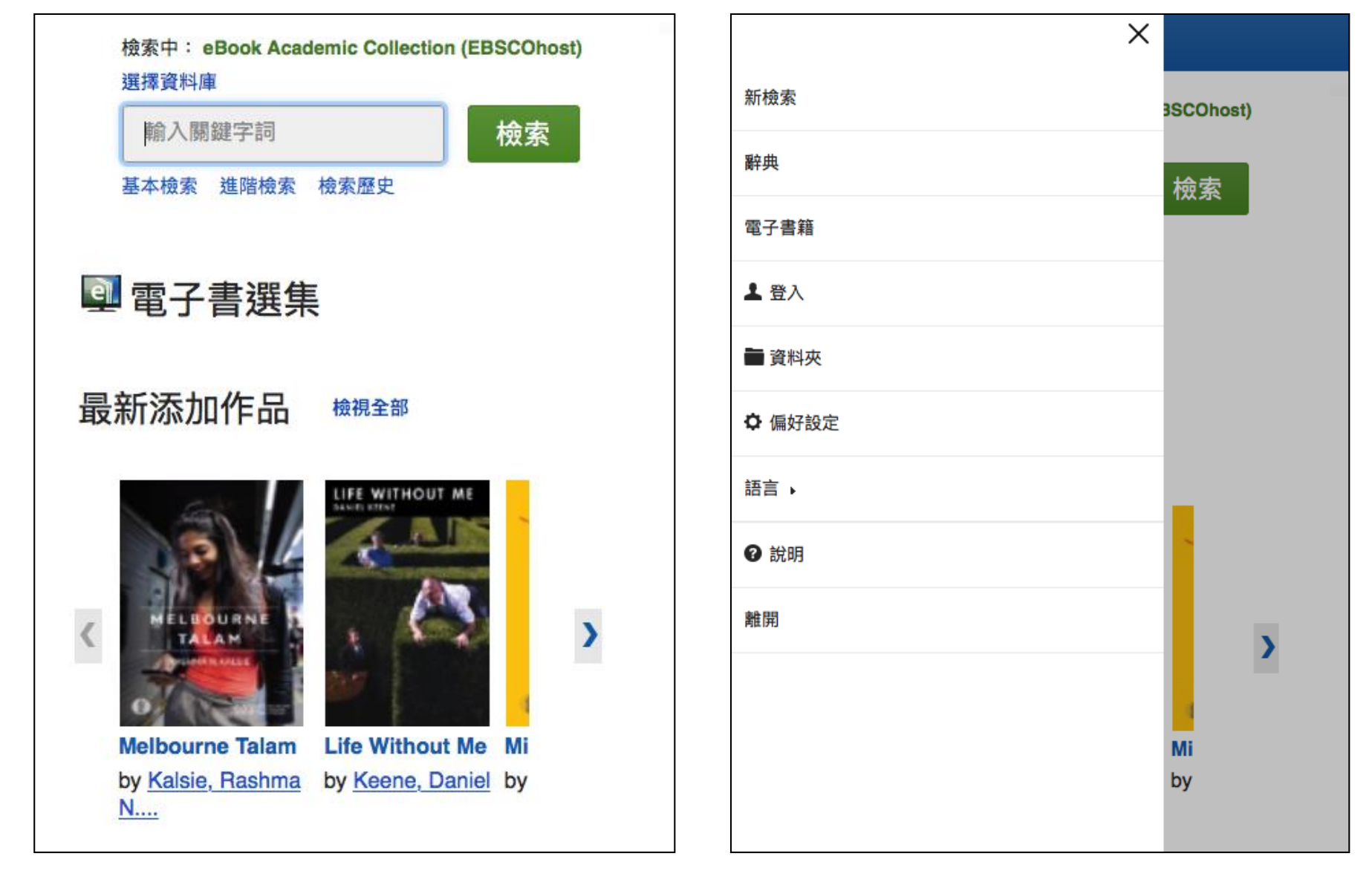

貴單位訂購的 EBSCO eBooks 電子書,可以下載到您的行動裝置上,只要在您的 手機或平板下載 Bluefire Reader app,即可隨時隨地閱讀電子書。在這個教學指 引中,我們將說明如何在行動裝置上搜尋電子書,並透過 Bluefire 開啟與閱讀。

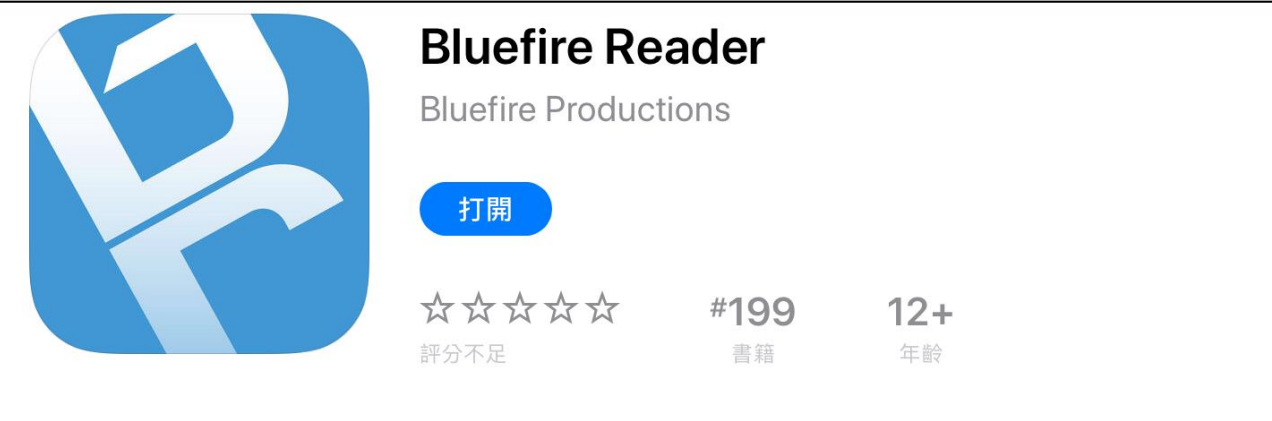

### 新功能

Fixes issue with iPhone X Notch obscuring some EPUB content.

版本記錄 3個月前

版本 2.9

### 預覽

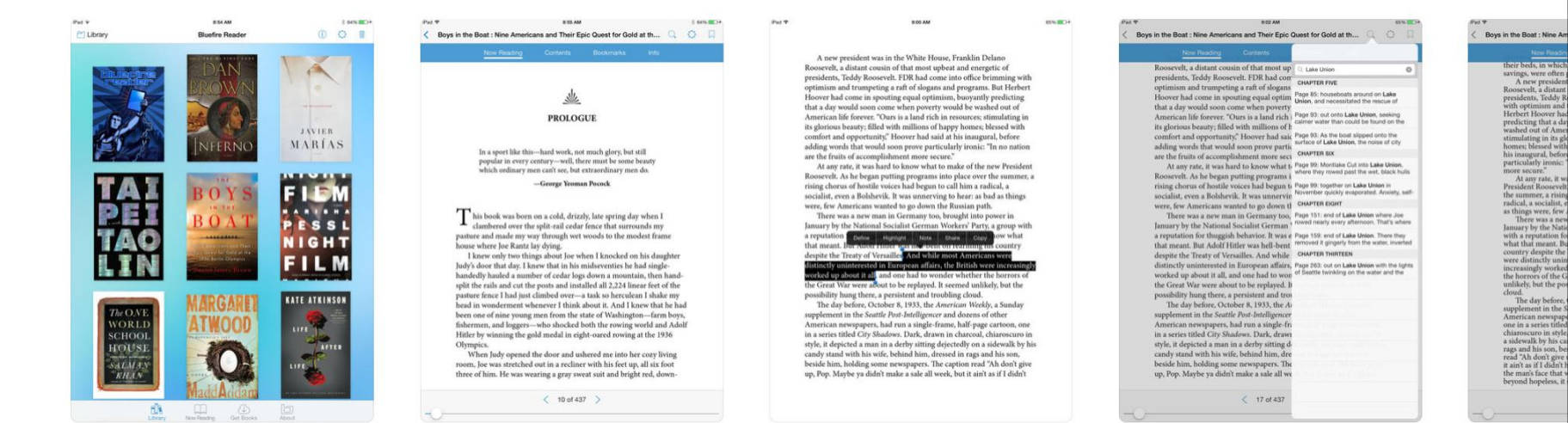

為了要在您的行動裝置上閱讀 EBSCO eBooks 電子書,首先您必須從 App Store 或 Google 商店下載並安裝 Bluefire Reader App,並透過 Adobe ID 認證授權(可 免費申請)。

| ✓返回 註冊 - Adobe ID                                        |                                                       |  |  |  |
|----------------------------------------------------------|-------------------------------------------------------|--|--|--|
| 註冊                                                       | 🕅 Adobe ID                                            |  |  |  |
| 姓氏                                                       | 名字                                                    |  |  |  |
| 電子郵件地址                                                   |                                                       |  |  |  |
| 密碼                                                       |                                                       |  |  |  |
| 重新輸入密碼                                                   |                                                       |  |  |  |
| 台灣                                                       | ~                                                     |  |  |  |
| Adobe 旗下各公司希望<br>隨時向您通知產品與服<br>細資訊,請參閱我們的<br>□ 請透過電子郵件與我 | !透過個人化電子郵件,<br>務的相關資訊。如需詳<br>隱私政策。<br><sup>饯聯絡。</sup> |  |  |  |
| 按一下「註冊」代表同<br>條款。                                        | 意我已閱讀並接受使用                                            |  |  |  |
| 註冊                                                       |                                                       |  |  |  |
|                                                          |                                                       |  |  |  |
|                                                          |                                                       |  |  |  |
|                                                          |                                                       |  |  |  |
| < ► Č                                                    |                                                       |  |  |  |

如果您已經有下載 Adobe Digital Editions 在您的桌上型電腦(桌上型電腦下載電 子書專用軟體),並有申請過 Adobe ID 帳號,您可以透過同一組帳號啟用授權 Bluefire app,如果沒有的話,您也可以連結至 Adobe 的官網進行申請。

#### bluefire reader

以Adobe ID授權本裝置後就能閱讀 由Adobe DRM保護的電子書,並且 於裝置間同步你的閱讀進度。

申請免費的Adobe ID

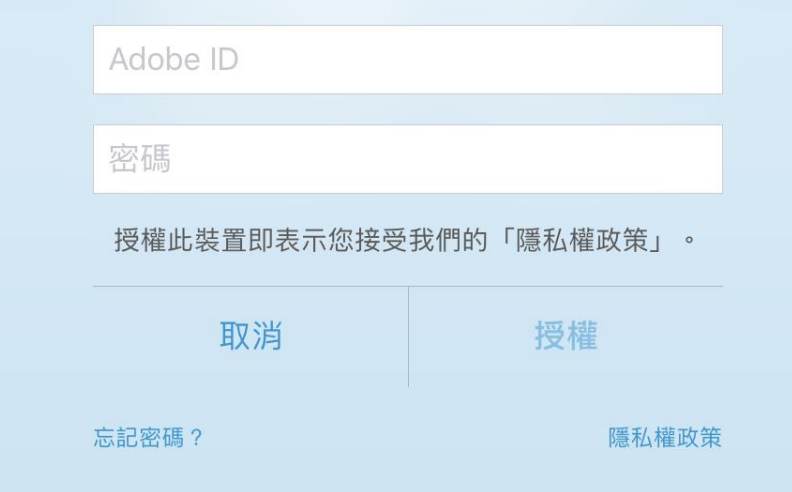

在您下載電子書之前,您必須下載 Bluefire app 並透過 Adobe ID 進行授權(如上圖),授權只要完成一次即可。

#### 基本檢索 進階檢索 檢索歷史▶

相關性 🔹 頁面選項 👻 🗁 共享 🗸

檢索結果: 1-10/2,262

### 1. The History of the **London** Water Industry, 1580–1820

電子書

By: Tomory, Leslie. Baltimore : Johns Hopkins University Press. 2017. eBook.

Beginning in 1580, a number of competing London companies sold water directly to consumers through a large network of wooden mains in the expanding metropolis. This new water industry flourished ...

主題: SCIENCE / History; BUSINESS & ECONOMICS / Economic History; TECHNOLOGY & ENGINEERING / Environmental / Water Supply; TECHNOLOGY & ENGINEERING / History; Waterworks--England--London--History; Water-supply--England--London--History; Water utilities--England--London--History

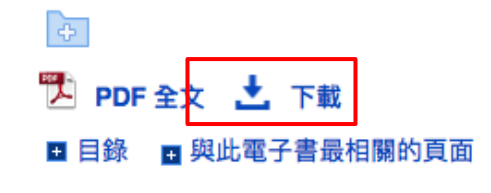

| <b>縮小檢索結果</b><br>目前的檢索項目                         | ÿ    | ◆ 共享 <del>、</del><br>:62                                                                                                    |
|--------------------------------------------------|------|----------------------------------------------------------------------------------------------------|
| 尋找全部檢索詞語:                                        |      | .ondon Water Industry,                                                                                                    |
| <b>限制為</b><br>□ 全文<br>□ 可下載<br>1887 出版日期<br>顯示更多 | 2017 | Johns Hopkins<br>of competing<br>directly to<br>twork of wooden<br>polis. This new                                                  |
| <b>來源類型</b><br>☑ 所有結果<br>□ 電子書籍 (2,262)          | ~    | ory; TECHNOLOGY &<br>al / Water Supply;<br>ING / History; Waterworks<br>ater-supplyEngland <b>London</b><br>d <b>London</b> History |
| 主題                                               | >    |                                                                                                    |
| 出版商                                              | >    |                                                                                                    |
| 語言                                               | >    | 制的頁面                                                                                                    |
| 11279                                            | -    | London Stage Circa                                                                                                    |

接下來,請透過您行動裝置的瀏覽器搜尋貴單位訂購的 EBSCO eBook Collection 電子書,如果有要下載的書籍,可以直接點選**下載**。

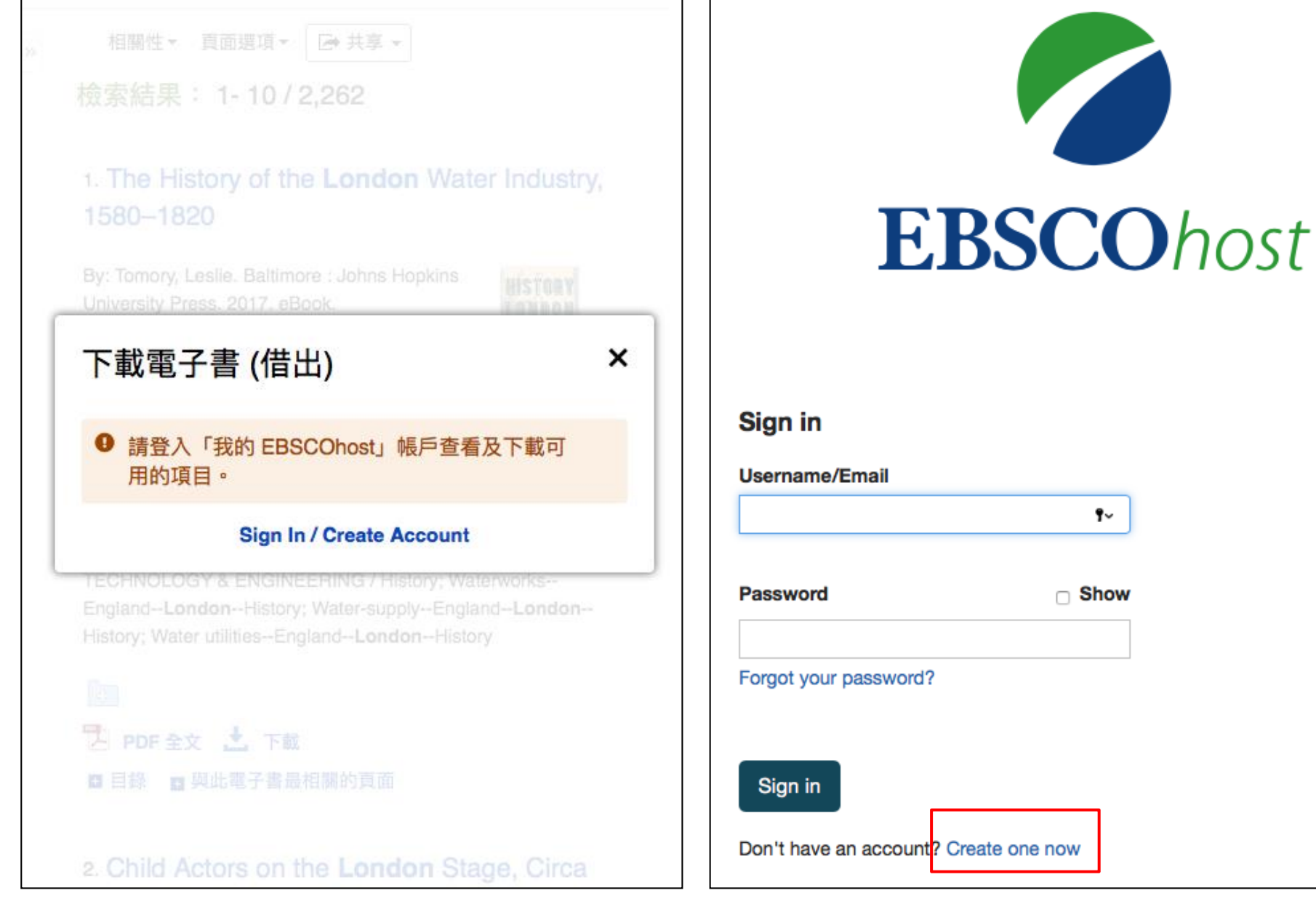

接著系統會要求您登入您的個人資料夾(My EBSCO*host* folder)帳號,如果沒 有帳號請點選「Create one now」(建立新帳戶)免費申請。

| - |     |     | - | -   |      |
|---|-----|-----|---|-----|------|
|   | ы   | 55  | C | O   | host |
| - | ~~~ | ~~~ | ~ | ~ . |      |

# EBSCOhost

## Don't have an account? Create one now.

| Create a Passwo                     | rd *                                                                            |                                                |                                | Show                    |
|-------------------------------------|---------------------------------------------------------------------------------|------------------------------------------------|--------------------------------|-------------------------|
|                                     |                                                                                 |                                                |                                | ×                       |
| 1 number                            |                                                                                 |                                                |                                |                         |
| <ul> <li>1 special chara</li> </ul> | icter                                                                           |                                                |                                |                         |
| 6 character m                       | nimum                                                                           |                                                |                                |                         |
| Confirm Passwo                      | rd *                                                                            |                                                |                                |                         |
|                                     |                                                                                 |                                                |                                | ×                       |
| Secret Question                     | *                                                                               |                                                |                                |                         |
|                                     |                                                                                 |                                                |                                | ~                       |
|                                     |                                                                                 |                                                |                                | ×                       |
| Secret Answer *                     |                                                                                 |                                                |                                |                         |
| Secret Answer *                     | to the collectio<br>processing of my<br>tract with EBSC                         | n of this pers<br>personal da<br>). *          | sonalized dat<br>ta is covered | ta, and I<br>d under my |
| Secret Answer *                     | to the collectio<br>processing of my<br>tract with EBSC<br>tention and Usage    | n of this pers<br>personal da<br>). *          | sonalized dat<br>ta is covered | ta, and I<br>d under my |
| Secret Answer *                     | t to the collectio<br>processing of my<br>tract with EBSC0<br>tention and Usage | n of this pers<br>personal da<br>). *          | sonalized dat<br>ta is covered | ta, and I<br>d under my |
| Secret Answer *                     | to the collectio<br>processing of my<br>tract with EBSCO<br>tention and Usage   | n of this pers<br>personal da<br>). *          | sonalized dat<br>ta is covered | ta, and I<br>d under my |
| Secret Answer *                     | to the collectio<br>processing of my<br>tract with EBSC(<br>tention and Usage   | n of this pers<br>personal da<br>). *          | sonalized dat<br>ta is covered | ta, and I<br>d under my |
| Secret Answer *                     | to the collectio<br>processing of my<br>tract with EBSC(<br>tention and Usage   | n of this pers<br>personal da<br>). *<br>Ehost | sonalized dat<br>ta is covered | ta, and I<br>d under my |

請留意,有些 EBSCO eBooks 的電子書提供無版權限制使用的版本 (Digital Rights Management),這些電子書可以無需登入個人資料夾帳號 (My EBSCO*host*)即可下載,而且無須額外的閱讀軟體如 Bluefire 閱讀器即可閱讀。

|                         | 01                     | 相關性 - 〕                         | 資料及 | 灰內有文章                   |  |
|-------------------------|------------------------|---------------------------------|-----|-------------------------|--|
| 2                       |                        | 出)                              | ×   | 上開課 工程圖學<br>果師(MOOCs)經驗 |  |
| 3                       |                        | 選取借閱期限並選擇格式 (如適用)。              |     | erging patterns in      |  |
| 4                       |                        | Igorithms and The Making of Our | ·   | plescents, Online       |  |
| 5                       |                        | Lippold, John                   |     | rke<br>音料灰椧視            |  |
| 6                       |                        |                                 |     | JETTI X TATIV           |  |
| 7                       | ~                      |                                 |     |                         |  |
| 1964 出版日期               | 7 天                    |                                 |     | 017. eBook.             |  |
| <sup>顯示更多</sup><br>來源類型 | 下載格式<br>〇 PDF (推薦桌面使用) |                                 |     | DS / Economics          |  |
| ◎ 所有結果                  | ● EPUB (推薦行動裝置使        | 5用)                             |     |                         |  |
| ○ 電士書藉 (9,30            | ☑ 我已安裝 Bluefire Read   | der 或同等產品。*                     | ?   |                         |  |
| 主題                      | 取消                     | 下載                              |     |                         |  |
| 出版商                     |                        |                                 |     |                         |  |

從下拉式選單選擇「借閱期限」(Checkout period),如果有提供多重下載格式,也可以選擇欲下載的格式(PDF或 EPUB),選擇好之後即可點擊下載 (Checkout & Download)按鈕。

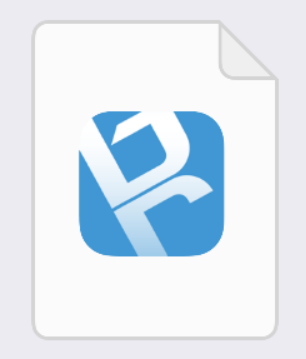

### Unknown

ACSM file - 1 KB

在「Bluefire Reader」中打開

更多…

接下來電子書就會被新增到資料夾中的「借出」(Checkouts)子資料夾,並且 會進行電子書的下載,下載完成後,會出現在閱讀器打開的提示,點擊之後即 可閱讀所下載的電子書。

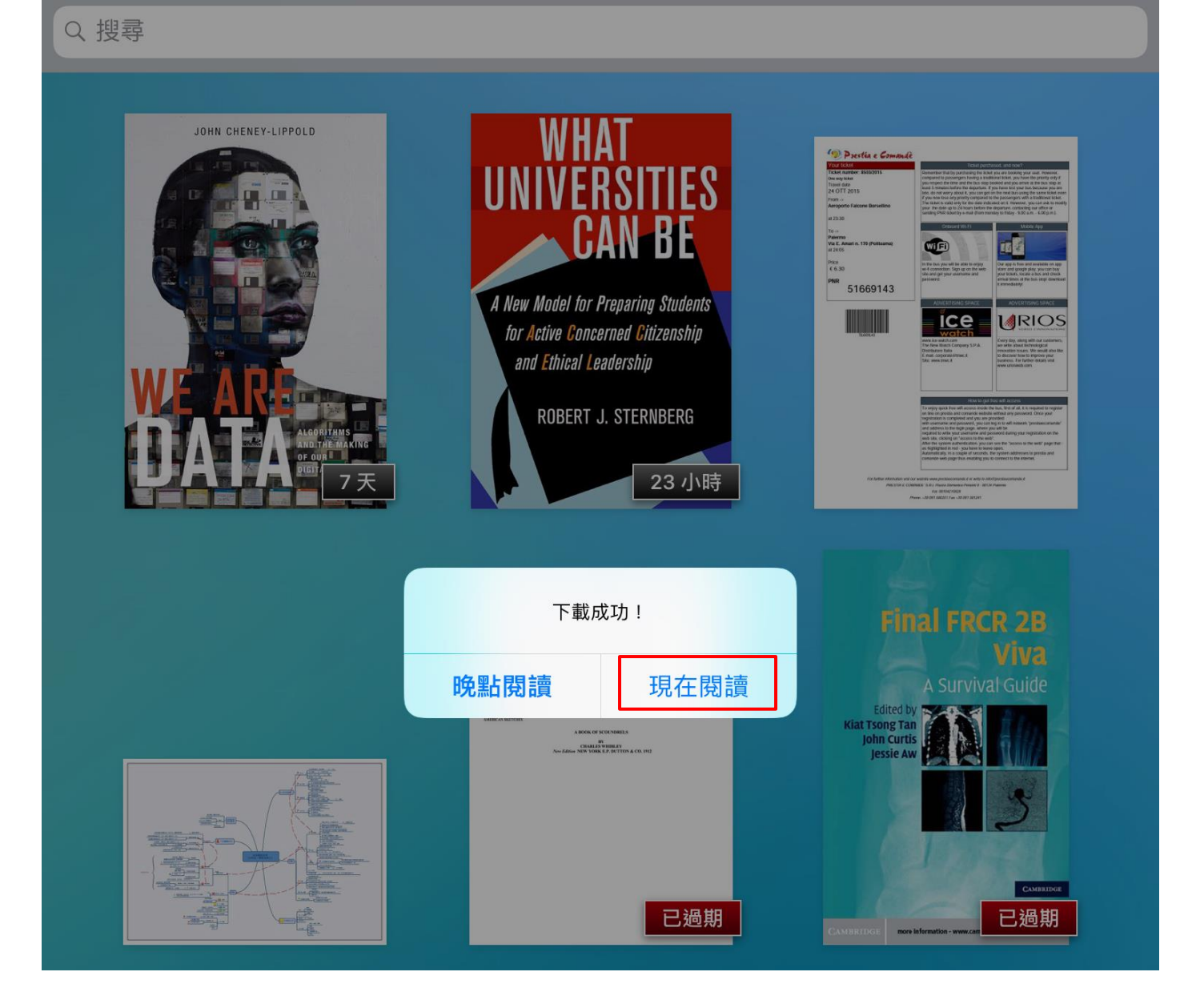

當 Bluefire 開啟之後,該本電子書會被加入至「藏書」中,您可以選擇現在閱 讀或是晚點閱讀。

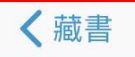

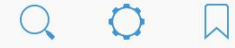

### 正在閱讀

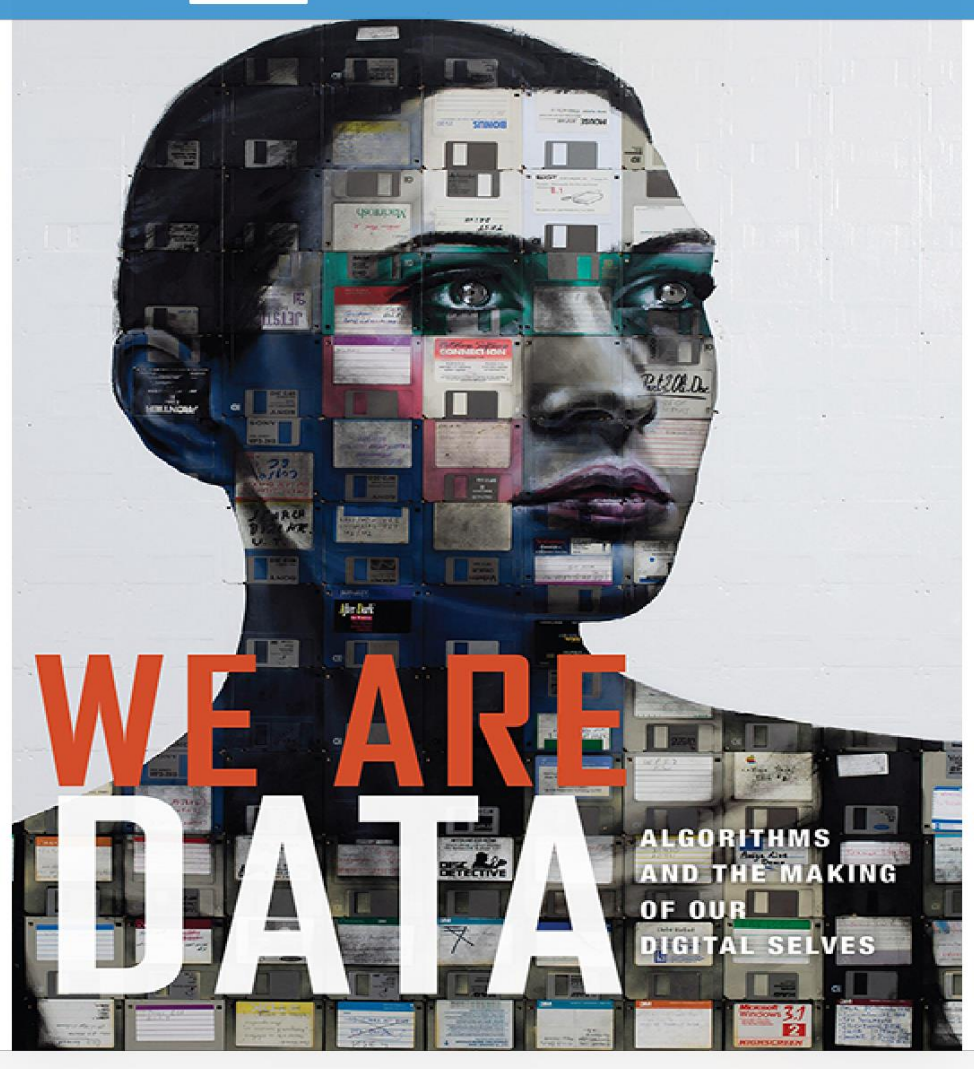

< 1/289

使用畫面下方左右的箭頭閱讀電子書進行翻頁,點擊左上方的「藏書」可以回 到下載清單頁面。

>

| ⋛ 藏書                                                                                                    | Bluefire閱讀器                                                                                                | (i) () 🗓 |
|----------------------------------------------------------------------------------------------------|----------------------------------------------------------------------------------------------------|----------|
| Q 搜尋                                                                                                    |                                                                                                    |          |
| UATA I                                                                                                    | John Cheney-Lippold<br><b>We Are Data</b><br>借閱還剩下7 天                                                      |          |
| WHAT<br>UNIVERSITIES<br>CAN BE<br>White Counsel<br>A Counsel<br>of Charles Laderaby<br>Prodect - 4. Stelbasets                                                                                                    | Robert J. Sternberg<br>What Universities Can Be<br>借閱還剩下21小時                                               |          |
| And an an an an an an an an an an an an an                                                                                                    | Whibley, Charles<br>A Book of Scoundrels<br>借閱於 2016年3月21日過期                                               |          |
| Constant and the second second | Aw, Jessie.,Curtis, John,Tan, Kiat Tsong.<br>Final FRCR 2B Viva<br>借閱於 2016年3月20日過期                        | (        |
| Presenter<br>B                                                                                                    | Bluefire Productions<br>iOS User Guide v2.2 for Bluefire Reader<br>ePub                                    |          |
| Sustainability<br>in Energy<br>and Buildings                                                                                                    | Howlett, Robert J.,Jain, L. C.,Lee, Shaun H.<br>Sustainability in Energy and Buildings<br>借閱於 2015年10月1日過期 |          |
| TREASURE                                                                                                    | ■ 正在閱讀 取得書籍                                                                                                | [] 關於    |

電子書有下載天數限制,過期的電子書仍會在清單中,但無法開啟,如有需要 可手動移除,移除方式很多元,可以點選右上方的垃圾桶圖示,或是點選右方 的驚嘆號圖示,上圖為清單檢視的主畫面。

# **EBSCO** Help

想了解更多資訊, 歡迎使用EBSCO支援網站 http://support.ebsco.com/